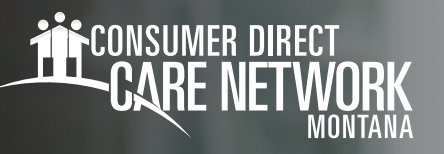

## Mobile Caregiver+ Start & End a Scheduled Visit

When you log in to Mobile Caregiver+, the system will display the **Visits** screen. This screen will display your schedule for the current day. From the Visits list, you can select any scheduled visit to view the **Visit Details**. If you cannot access the internet at your Member's home, log into the app in advance. You do not need internet to clock in and out, but you do need internet for your schedule to download to the app.

## To Start a Visit

- **1.** From the Visits list, select a **scheduled visit** that needs to be started. (Fig. 01)
  - The default screen will show your schedule for today. You can tap Today at the top of the screen to see your past or future schedule.
- Select Start Visit to start the service. (Fig. 02) You must be at the location listed to start the visit. If you need to start at an alternate location, contact your Service Coordinator.
  - You can only start a visit if it is scheduled for the same day you ar trying to clock in.
  - The current time will be recorded as the Actual Start Time of the service.
  - The system will display a green Visit In Progress bar at the top of the Visit Started screen which will display the Total Visit Time recorded for the service(s).
- Start your shift. You can close the app or lock your phone without interrupting your shift. However, you CANNOT log out of the app.

| 3:38 🖬 💌                                                 |                   | 💐 🛜 🎽 99% 🗎                                |
|----------------------------------------------------------|-------------------|--------------------------------------------|
| Menu Visits                                              |                   |                                            |
| Today - Tue, May 2                                       |                   | Today 🗸                                    |
| Tue, May 2                                               |                   |                                            |
| Service Rosa Nursing care,                               | in th             | 5:00 AM - 6:00 AM                          |
| Personal care                                            | 1<br>se           | 1:10 AM - 12:10 PM<br>Completed            |
| <b>Brooke Rosa</b><br>Total Bed Bat                      | h                 | 2:30 PM - 3:30 PM<br>Completed             |
| Simone Wig<br>Nursing care i                             | n ho              | 3:45 PM - 4:00 PM                          |
| Sofia Marie<br>Case manager                              | ment              | 4:10 PM - 4:25 PM                          |
| Oliver Simone<br>Case management,<br>Personal care ser p |                   | 4:30 PM - 4:45 PM<br><b>()</b> Not Started |
| Simone Wig<br>Home health<br>Unskilled resp              | aide o<br>bite ca | 5:00 PM - 5:15 PM                          |
| Visits                                                   | e<br>Recipier     | ts Messages                                |

Fig. 01

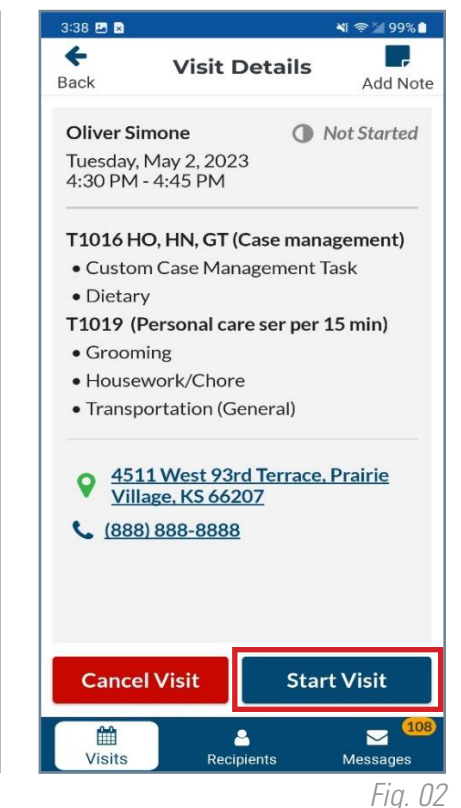

## To En<u>d a Visit</u>

- 1. Add a Service Note
  - If you need to send your Service Coordinator a note about the shift, you can add a visit note in Mobile Caregiver+. Select Add Note at the top of the screen. (Fig. 03)

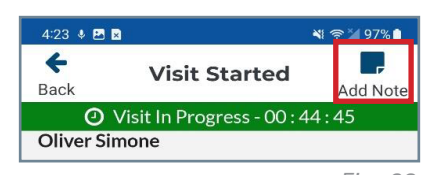

Fig. 03

continued on next page

20231205

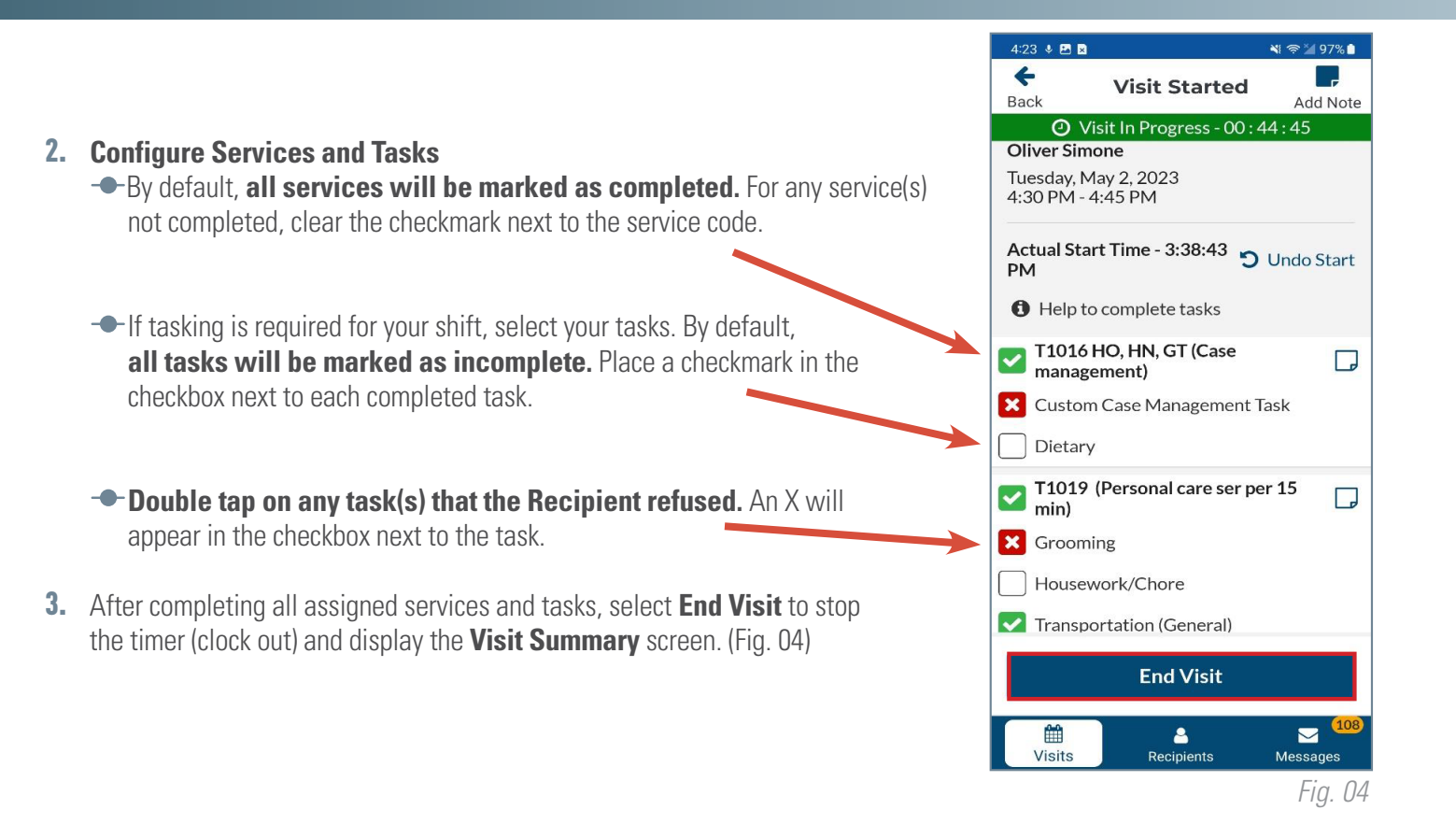

## **Visit Summary**

Once the visit has ended, the **Visit Summary** screen will display, which contains the **Total Visit Time**. (Fig. 05)

- If you missed a clock in or clock out and the summary does not reflect time worked,
- -- select the pencil icon next to the service time to adjust your total time.
- --- When your summary is accurate, select **Complete Check Out.**

You have now reached the **Signature Screen**.

- Select who is signing for the shift and then select Capture Signature. (Fig. 06)
- The screen will turn landscape. Hand the phone to the person signing so they can place their signature.
- Follow the same process for caregiver signature.
- --- Once both signatures are obtaind, select **Complete** Visit.

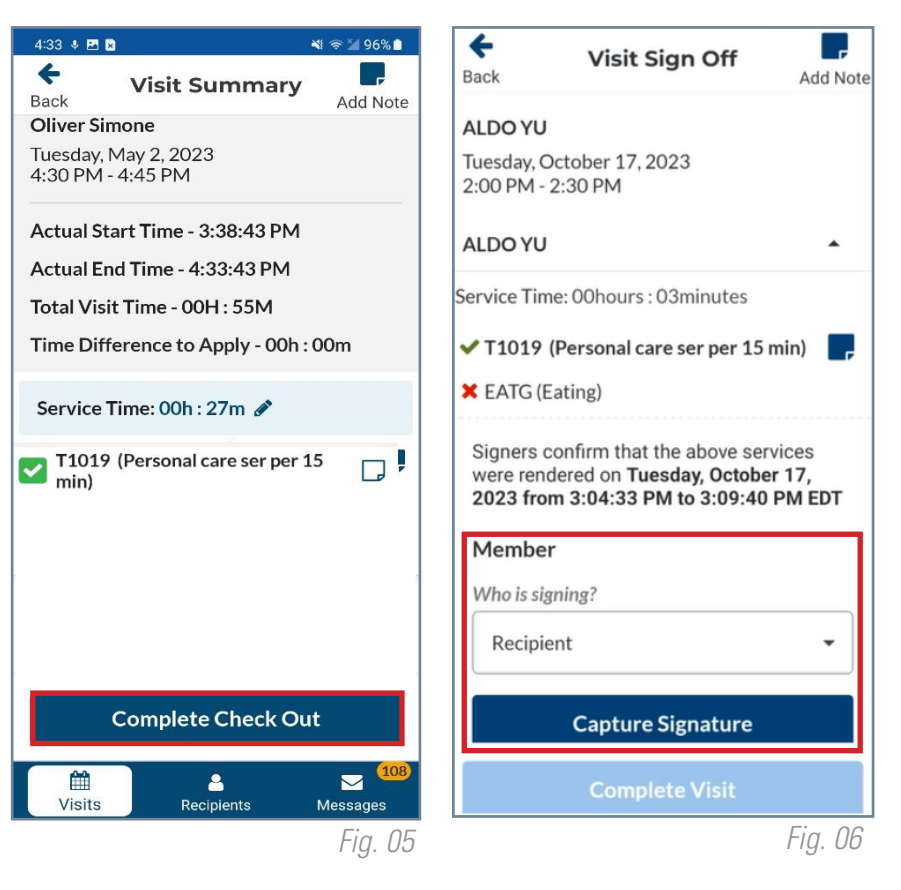

20231205